# <sup>수박씨닷컴</sup> 중등 강좌 수강 신청 및 활용법

## 수박씨닷컴 고객센터 문의: 1544-7380

KT노동조합에서는 KT임직원의 중학생 자녀를 대상으로 인터넷교육을 무료로 서비스 합니다. 본 인터넷교육은 교육전문기업인 수박씨닷컴에서 진행하며, 자세한 정보는 www.soobakc.com에서 확인할 수 있습니다.
KT임직원 여러분께서는 자녀가 중학생이라면 아래 방법으로 교육서비스를 신청하면 됩니다.

서비스기간 : 2020년 3월 2일 ~ 2020년 5월 31일까지

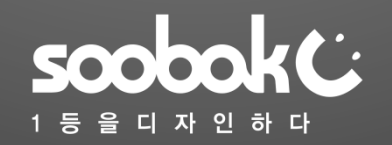

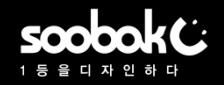

常KII11 20000K

# ▶ 이미 수박씨닷컴 회원일 경우(1/2)

1. https://www.soobakc.com/B2B/kt/login.asp 수박씨닷컴 사이트 접속하여 아이디/비밀번호로 로그인 \* 아이디/비밀번호를 잊었을 때 아이디/비밀번호 찾기 클릭 \* 수박씨닷컴 회원이 아닐 경우 본 가이드 4~5페이지 참조

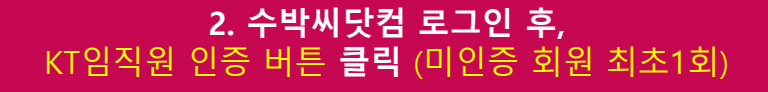

KT 임직원 중등생자녀대상

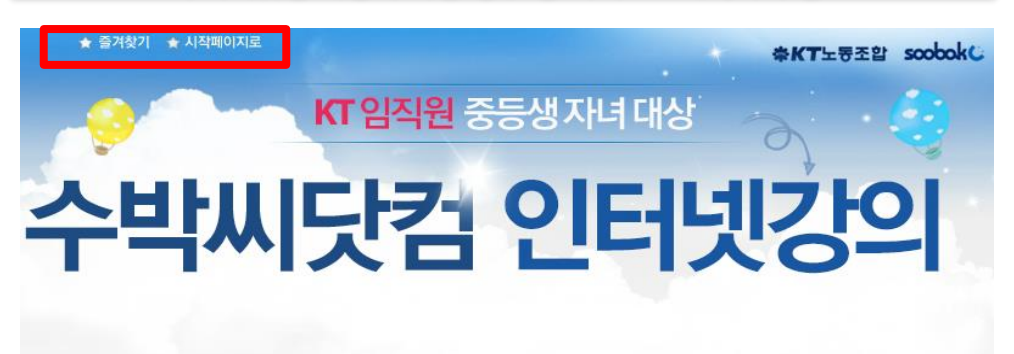

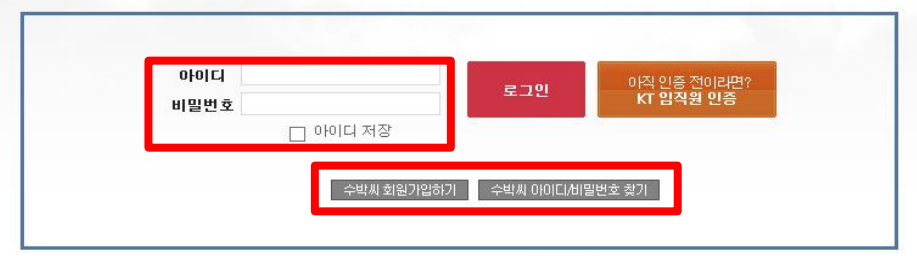

#### KT 임직원 여러분, 꼭 알아두세요!

soobok C 란?

KT 임직원 인증 전 수박씨닷컴에 별도 회원가입이 필요합니다. 수박씨 회원가입· 수박씨닷컴 내 중등 강의를 모두 수강할 수 있으며, 일부 강의(예 : 고등 강의)는 제외됩니다. KT입직원 수강 서비스는 수박씨닷컴 내 "The무한수강"과는 별개의 상품입니다.

#### 1등으로 가는 중등 인강! 수박씨닷컴은 대한민국 대표 비상교재와 열정 강사진과 함께 1등 인터넷강의와 자기주도학습시스템을 제공합니다.

해당 페이지는 KT 임직원 자녀 전용 로그인 페이지 입니다. 상단의 즐겨찾기, 시작페이지를 설정해주세요. KT임직원만을 대상으로 한 새로운 공지, 이벤트는 본 페이지에서만 확인 가능합니다.

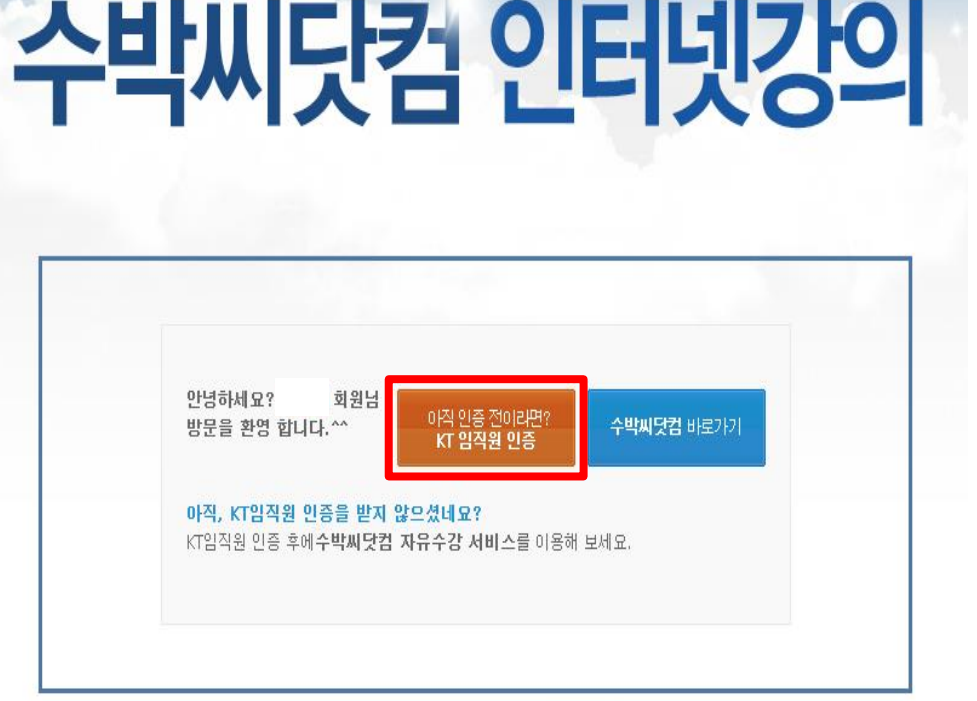

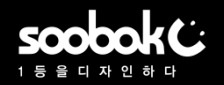

# ▶ 이미 수박씨닷컴 회원일 경우(2/2)

3. KT임직원 인증 정보 입력 그룹사 선택> 사원번호> 사원성명> 자녀생년월일> 수박씨PW 재입력 후 인증버튼 클릭

# KT 임직원 인증하기

› KT 조합원 정보 | 사원 정보를 입력해 주세요.

| 그룹사    | 선택 | •   |            |      |  |
|--------|----|-----|------------|------|--|
| 사원번호   |    |     |            | 사원성명 |  |
| 자녀생년윌일 | 년  | + 2 | <b>▼</b> 일 | •    |  |

#### › 수박씨닷컴 회원정보 | 수박씨닷컴에 가입된 계정 정보를 입력해 주세요.

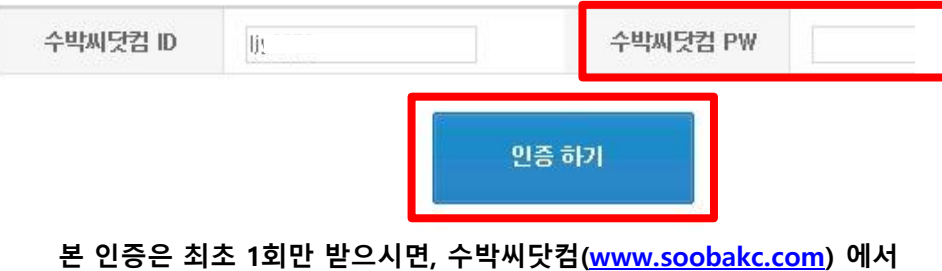

인증은 쇠소 1외만 받으시면, 주막씨닷컴(<u>www.soobakc.com</u>) 에 바로 수강 가능합니다.

- ✤ 그룹사: 소속 회사명 선택
- ◆ 사원번호: 본인 사원번호의 뒷자리 4자리 입력
- ✤ 사원성명: 직원성명 앞자리 2자리
- ✤ 자녀생년월일: 학생본인의 출생년월일 입력(KT인사정보에 등록된 자료기준)

## 4. 인증 완료 후 수박씨닷컴으로 이동하여 강좌 수강 \* 수박씨닷컴 강좌 수강 방법은 본 가이드 7~11페이지 참조

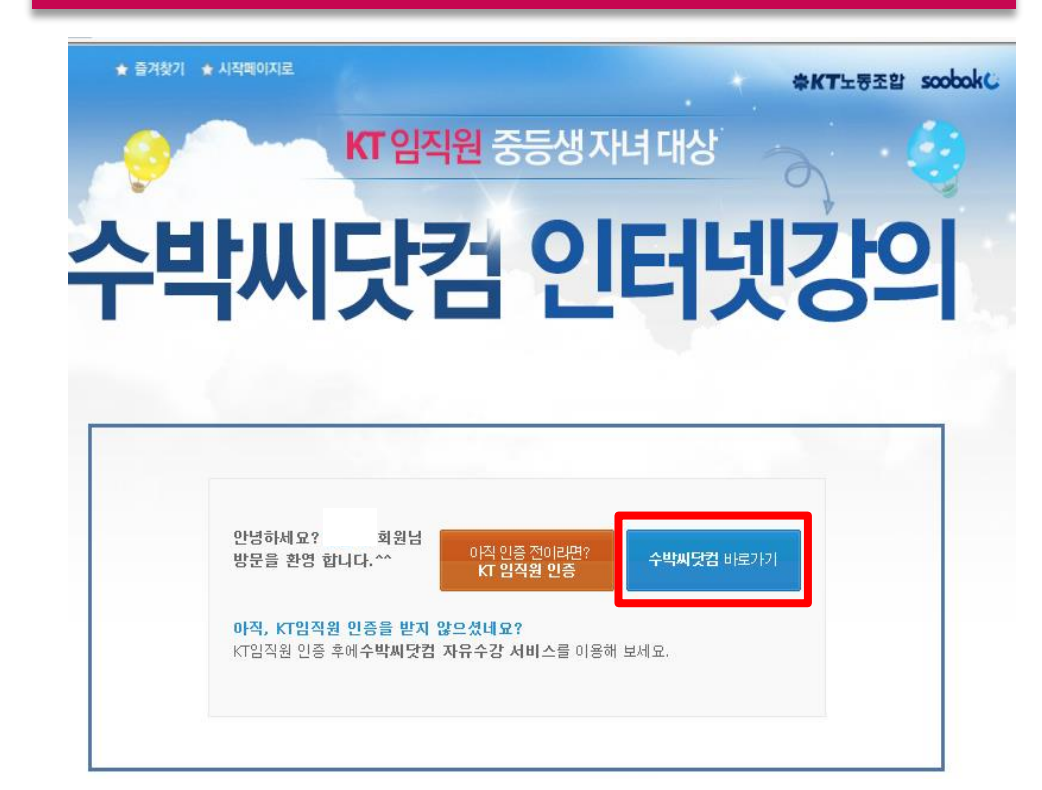

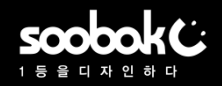

# ▶ 수박씨닷컴 회원이 아닐 경우-학생(1/4)

# 1. 수박씨닷컴 회원이 아니라면? "수박씨 회원가입하기" 버튼 클릭

## 2. 만 14세 미만 또는 이상 중 선택, 회원가입하기 클릭

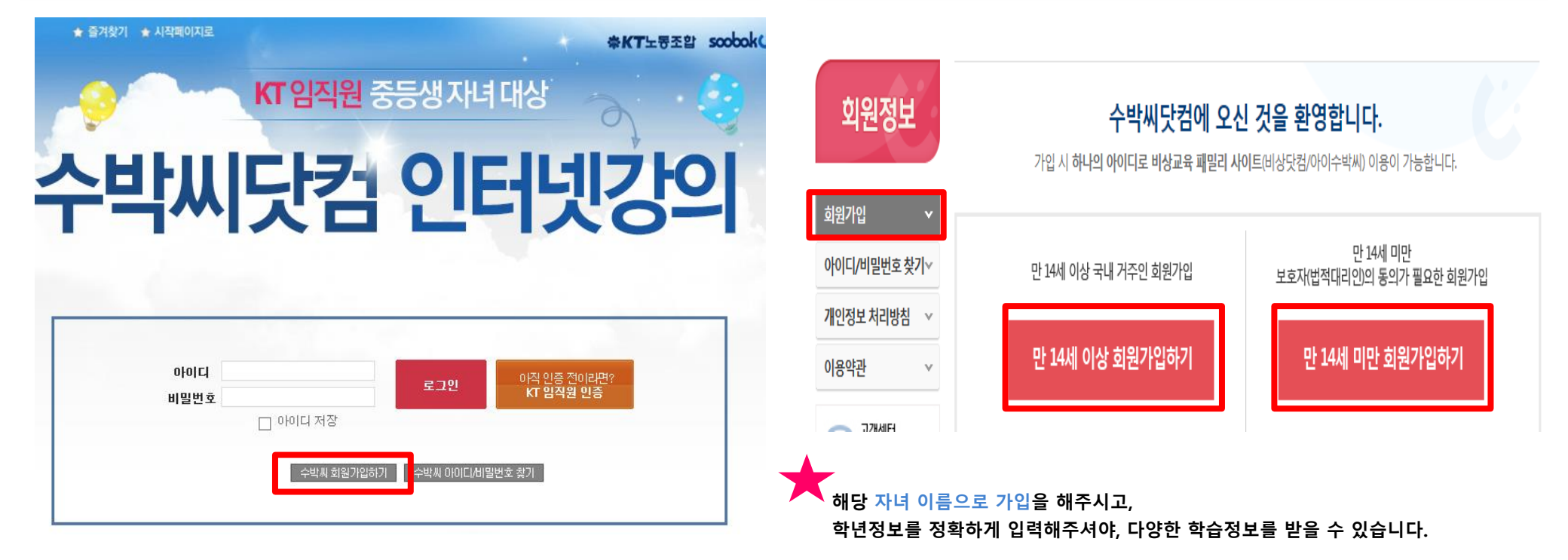

※ 14세 미만 자녀의 경우 부모님 동의절차가 별도 필요 합니다. ※ 가입 후 수박씨닷컴 고객센터 1544-7380으로 연락 주시면 빠른 처리 가능 합니다.

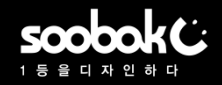

# ▶ 수박씨닷컴 회원이 아닐 경우-학생(2/4)

## 3. 휴대폰/ E-mail/ 아이핀 3가지 인증방법 중 1개 선택 발송된 인증 번호 입력

4. 수박씨닷컴 회원 약관 동의

| 회원정보                                                       | <b>수박씨닷컴에 오신 것을 환영합니다.</b><br>가입시 100시간 강좌체험 및 다양한 학습정보와 할인 혜택을 받으실 수 있습니다. |
|------------------------------------------------------------|-----------------------------------------------------------------------------|
| 회원가입 🗸                                                     |                                                                             |
| 아이디/비밀번호 찾기∽                                               | 01   가입여부확인 > 02   약관동의 > 03   기본정보 입력 > 04   회원가입 완료                       |
| 개인정보 처리방침 🛛 👻                                              | > 가입여부 확인   기존 가입여부를 확인한 후 수박씨 회원가입을 시작하여 주시기 바랍니다.                         |
| 이용약관 🗸 🗸                                                   | 휴대전화 인증 E-mail 인증 아이핀(I-Pin) 인증                                             |
| 고객센터<br>1544-7380           교           사용 전화결제<br>전화결제 안내 | 성명<br>생년월일 년 ✔ 월 ✔ 일 ✔ ● 양력 ○ 음력<br>휴대전화 010 ✔ 인증번호 받기                      |
| 종등 공부의 완성<br><b>The무한수강</b><br>약함 감좌와<br>서비스를<br>무제한으로     | ☐ 개인정보 이용 동의<br>회원가입 인증시 사용된 개인정보는 가입여부 확인용으로만 이용됩니다.                       |

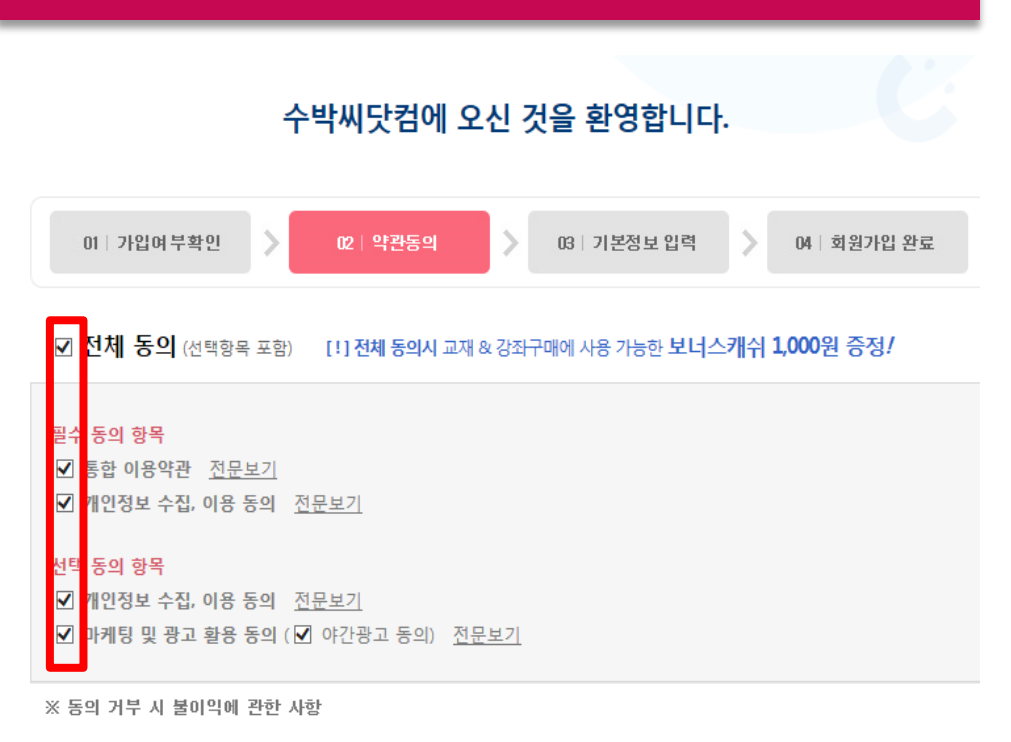

귀하는 위 선택 동의 항목에 대하여 동의를 거부할 수 있습니다.

다만, 수집하는 개인정보는 원활한 서비스 제공을 위해 필요한 최소한의 기본정보로서, 동의를 거부하실 경우에는 회원가입 및 회원에게 제공 되는 서비스 이용이 제한될 수 있음을 알려드립니다.

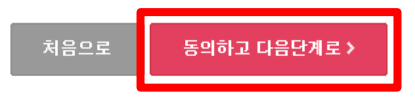

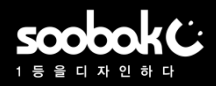

# ▶ 수박씨닷컴 회원이 아닐 경우-학생(3/4)

## 5. 개인정보 입력 후 확인 클릭하면 수박씨닷컴 회원가입 완료

## 6. 수박씨닷컴 회원가입 완료페이지에서 KT임직원 관련 배너 클릭

| 필수 정보 입력 |                                                                                                    |
|----------|----------------------------------------------------------------------------------------------------|
| 성명       |                                                                                                    |
| 통합 아이디   | 아이디 검색                                                                                                    |
| 비밀번호     |                                                                                                    |
| 비밀번호 확인  |                                                                                                    |
| 학년       | 학년선택       ☑          * 학년에 따라 상품 구매 및 이벤트 참여에 제한이 있을 수 있으니,         2017년 3월 기준 학년          응 학학에 전하여 주세요. |
| 연락처      | 일반전화, 휴대전화 중 하나는 반드시 입력하셔야 합니다.<br>일반전화 세울 (02) ♥                                                           |
| 학부모 정보   | 학부모 성명 :<br>학부모 휴대전화 : 010 🔽                                                                                |
| 이메일      | 111did111 @ naver.com 🗸                                                                                     |

회원가입 완료하기 >

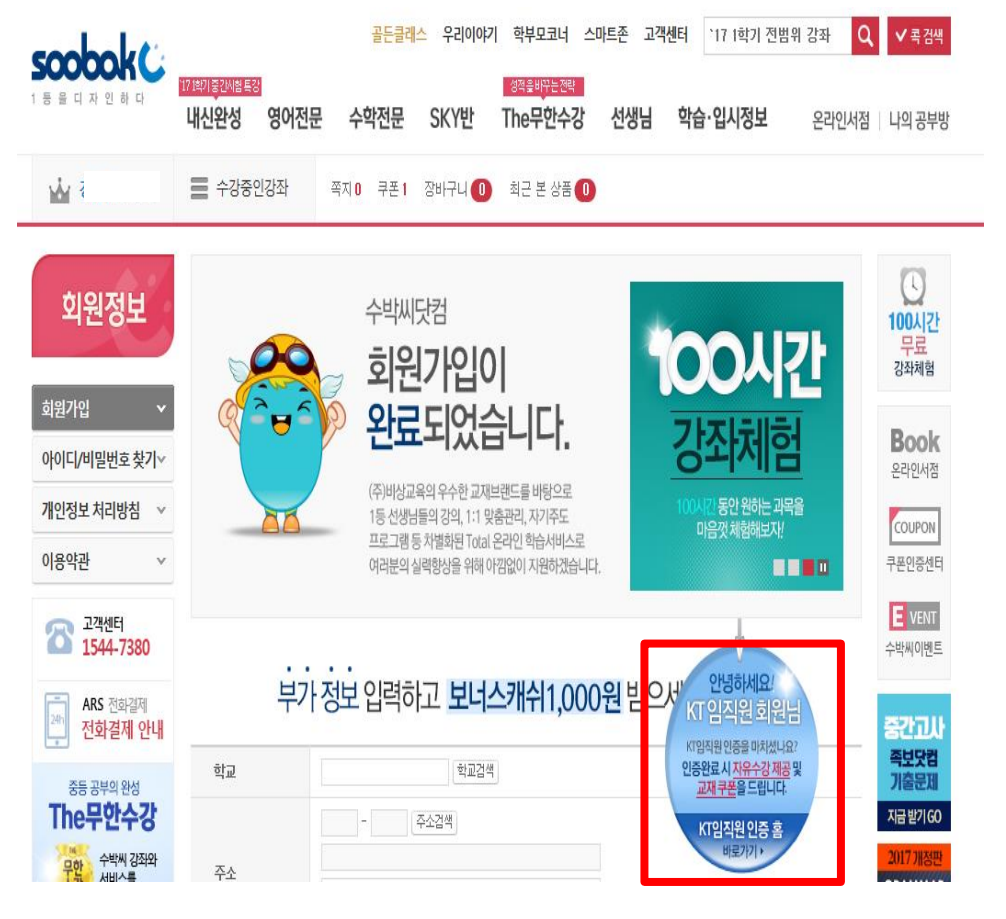

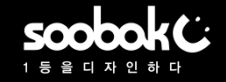

# ▶ 수박씨닷컴 회원이 아닐 경우-학생(4/4)

7. 수박씨닷컴 로그인 후 KT회원 인증 진행 \* KT임직원 인증 방법은 본 가이드 3~4페이지 참조

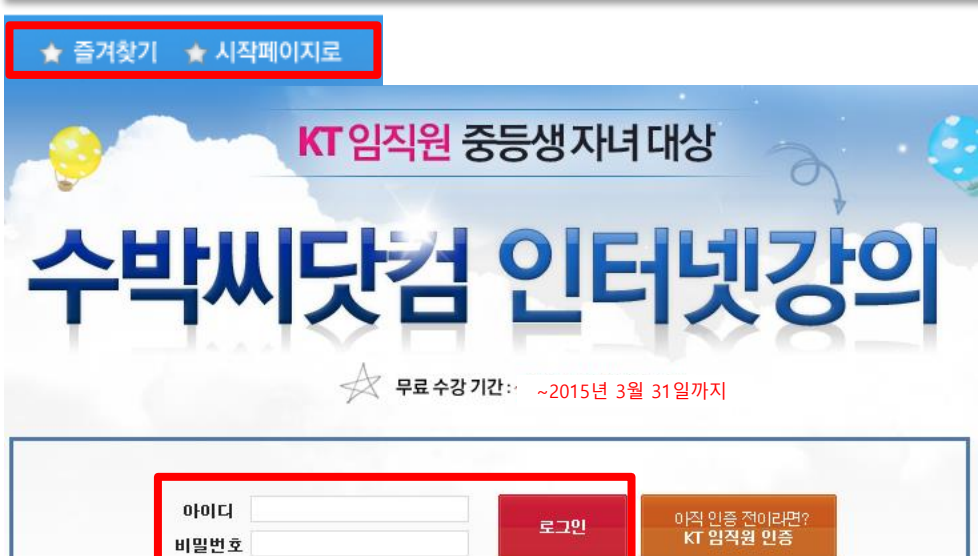

| 비밀번호     | 토그인 | KT 임직원 인증 |
|----------|-----|-----------|
| 🔲 아이디 저장 |     |           |

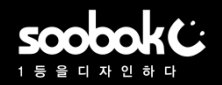

# ▶ 수박씨닷컴 나의 공부방> 강좌 수강 방법(1/2)

#### 1. 수박씨닷컴 사이트에서 나의 공부방 클릭 골든클래스 우리이야기 학부모코너 스마트존 고객센터 17 1학기 전벌위 강좌 Q soobak 내신완성 영어전문 수학전문 SKY반 The무한수강 선생님 학습·입시정보 나의 공부방 온라인서적 비정상님 정보 - 수강중인강좌 폭지1 쿠폰0 잡바구니 (0) 최근 본 상품(0) 중등 교과서 1위/비상교재 독점강이/ 전에너 전쟁부위에는 전용 해당세네스 대응는 혐인 · 해석 메인설정 📝 기본메인 🗌 나의공부발 🐽 **가 만점 솔루션**oe 신규 쿠폰 신규 이벤트 수과 과장 0 0 0 새학년새학기 내신완벽 대비! 250만 중학생이 체험했다! 100 100시간 강좌 체험 12개월 무이자 💆 The 무한수강 바로가기 , 최상위권 공부법 A\* 👿 교재제공 최대 10권 😿 특별할인 최대 61만원 😽 중3전용 대성마이맥 무제한 성적 향상 공부법 BEST 3 빠른메뉴 < > 나만의 동영상 답변 자료제공은 기본 이험대비 11 첨삭 수행평가 튜터쌤 1:1 대비 강좌부터 서술형 첨삭 만절 첨삭 마스터 11 컨설팅까지 수학티칭 마스터 쿠푼인증센터 자녀학습현황 자녀매칭등록 2017 The무한수강

#### 수강강좌 설정하기 나의공부방 ③ 수강강좌 설정 간략 가이드 강좌목록 설정 III이지에서 설정하기 · 하당강좌 상시III이지에서 설정하기 · 무단수감 이를 가이드 · • 학습관리 나의강의실 나의 맞춤 강좌 0 수강강좌설정 우리학교 교과서를 설정하고 더 쉽고 빠르게 원하는 강좌를 찾아 설정해보세요! -강강한 해제 맞춤강좌 설정하기 수강중인 강좌 나만의 맞춤 강좌 콕 강의 다시보7 강좌 찾기 나이 오답노트 나의 복습마스터 전체 중1 중2 중3 예비고1 고1 내신 Premium Zone 수강완료 강좌 파정 검색 내신완설 ▶ 과목 ✔ 선생님 $\sim$ 나의 북마크 검색 TEXT검색 선택 맞춤학습관리 $\checkmark$ $\vee$ 평가&검사 $\vee$ 전체 1학기 전범위 1학기 중간 1학기 기말 2학기 전범위 2학기 중간 2학기 기말 영어도서관 V 선택판 갑좌 모두 수갑설정 수갑중인 갑좌만 보기 기본정렬 🗸 20개씩 보기 🗸 진로 강좌 V 선생님 강좌명 설정 학습게획 교재안내 파목 • 나의 정보 관리 2017 내신 중학교 정보 전범위 : 공룡 설정하기 파일제공 안대진 회원정보/등급 국어 김지연 2017 내신 국어③(3-1) 전범위 : 비상(한) 설정하기 자세히보기 내가작성한글 V 김지연 2017 내신 국어③(2-1) 전범위 : 비상(한) 설정하기 자세히보기 쪽지함 v 김지연 2017 내신 국어()(1-1) 전범위 : 비상(한) 설정하기 자세히보기 결제정보 $\sim$ CHO1 시재원기 ㅠ 니이 제 고 소궤여 [서스형/스해퍼기[데비] 여러 0년 · 교향시

2. 나의 강의실> 수강강좌 설정>

강좌 리스트에서 설정하기 클릭

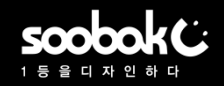

# ▶ 수박씨닷컴 회원이 아닐 경우-학부모(1/4)

## 1. 수박씨닷컴 회원이 아니라면? "수박씨 회원가입하기" 버튼 클릭

## 2. 만 14세 이상 회원가입하기 클릭

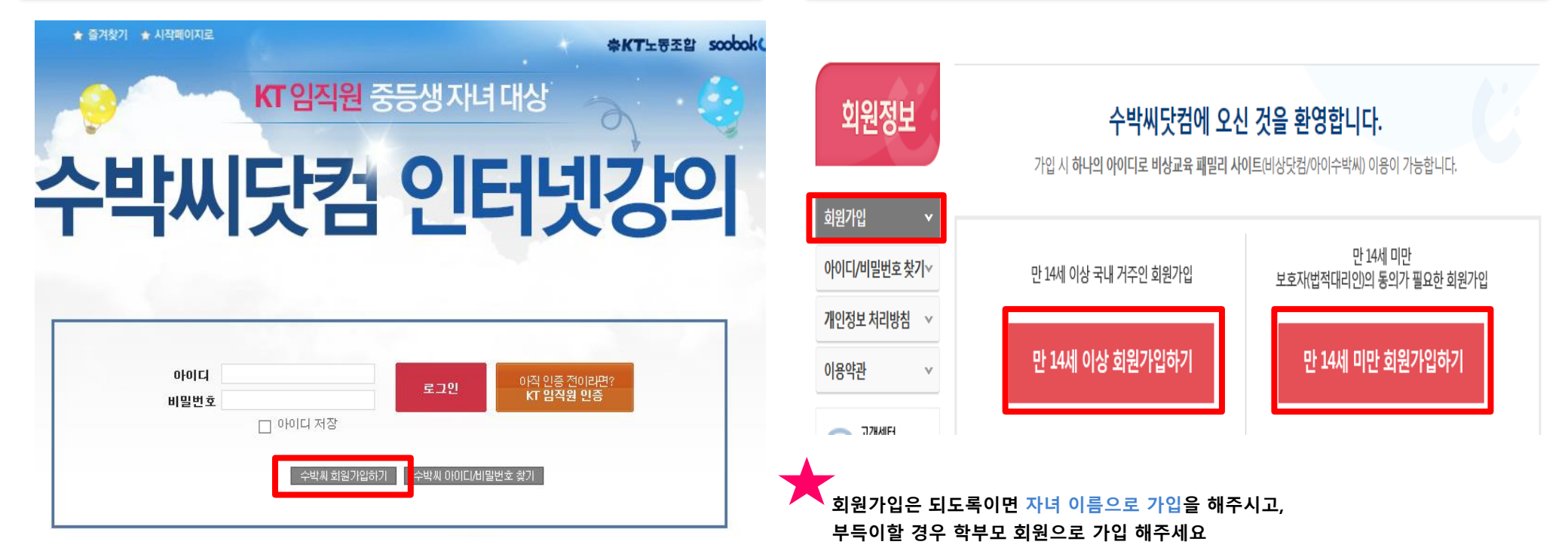

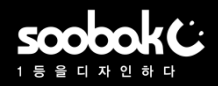

# ▶ 수박씨닷컴 회원이 아닐 경우-학부모(2/4)

## 3. 휴대폰/ E-mail/ 아이핀 3가지 인증방법 중 1개 선택 발송된 인증 번호 입력

4. 수박씨닷컴 회원 약관 동의

| 회원정보                                                         | <b>수박씨닷컴에 오신 것을 환영합니다.</b><br>가입시 100시간 강좌체험 및 다양한 학습정보와 할인 혜택을 받으실 수 있습니다. |
|--------------------------------------------------------------|-----------------------------------------------------------------------------|
| 회원가입 🗸 🗸                                                     |                                                                             |
| 아이디/비밀번호 찾기∀                                                 | 01   가입여부확인 📏 02   약관동의 📏 03   기본정보 입력 📏 04   회원가입 완료                       |
| 개인정보 처리방침 🛛 👻                                                | 가입여부 확인   기존 가입여부를 확인한 후 수박씨 회원가입을 시작하여 주시기 바랍니다.                           |
| 이용약관 🗸 🗸                                                     | 휴대전화 인증 E-mail 인증 아이핀(I-Pin) 인증                                             |
| 고객센터<br>1544-7380           교황           사용S 전화결제<br>전화결제 안내 | 성명<br>생년월일 년 ♥ 월 ♥ 일 ♥ ⓒ 양력 ○ 음력<br>휴대전화 010 ♥ 인증번호 받기                      |
| 중등 공부의 완성<br><b>The무한수강</b><br>우박씨 강좌와<br>서비스를               | 개인정보 이용 동의<br>회원가입 인증시 사용된 개인정보는 가입여부 확인용으로만 이용됩니다.                         |
| 국세안으로!                                                       | 7년만! 이즉 화이                                                                  |

# 수박씨닷컴에 오신 것을 환영합니다. 이 기입여부확인 이 의원정보 입력 에 회원가입 완료 이 기입여부확인 이 의원정보 입력 에 회원가입 완료 이 최시 동의 (선택항목 포함) (1)전체 동의시 교재 & 강좌구매에 사용 가능한 보너스캐쉬 1,000원 증정/ 당 동의 항목 의 지안정보 수집, 이용 동의 전문보기 기안정보 수집, 이용 동의 전문보기 이 기안정보 수집, 이용 동의 전문보기 기안정보 수집, 이용 동의 전문보기 의 기안정보 수집, 이용 동의 전문보기 이 제당 및 광고 활용 동의 (한 아간광고 동의) 전문보기 \* 동의 거부 시 불미막에 관한 사항 \*\* 동의 거부 시 불미막에 관한 사항

귀하는 위 선택 동의 항목에 대하여 동의를 거부할 수 있습니다.

다만, 수집하는 개인정보는 원활한 서비스 제공을 위해 필요한 최소한의 기본정보로서, 동의를 거부하실 경우에는 회원가입 및 회원에게 제공 되는 서비스 이용이 제한될 수 있음을 알려드립니다.

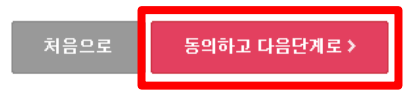

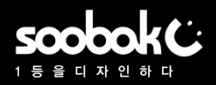

# ▶ 수박씨닷컴 회원이 아닐 경우-학부모(3/4)

## 5. 개인정보 입력 후 확인 클릭하면 수박씨닷컴 회원가입 완료

## 6. 수박씨닷컴 회원가입 완료페이지에서 KT임직원 관련 배너 클릭

| 필수 정보 입력 |                                                                                                    |
|----------|----------------------------------------------------------------------------------------------------|
| 성명       |                                                                                                    |
| 통합 아이디   | 이이디 검색                                                                                                    |
| 비밀번호     |                                                                                                    |
| 비밀번호 확인  |                                                                                                    |
| 학년       | 학년선택       ☑       입학         * 학년에 따라 상품 구매 및 이벤트 참여에 제한이 있을 수 있으니,         2017년 3월 기준 학년을 정확하게 선택하여 주세요. |
| 연락치      | 일반전화, 휴대전화 중 하나는 반드시 입력하셔야 합니다.<br>일반전화 <mark>서울 (02) ♥</mark><br>휴대전화 010 ♥                                |
| 학부모 정보   | 학부모 성명 :<br>학부모 휴대전화 : 010 🔽                                                                                |
| 이메일      | 111did111 @ naver.com                                                                                       |

회원가입 완료하기 >

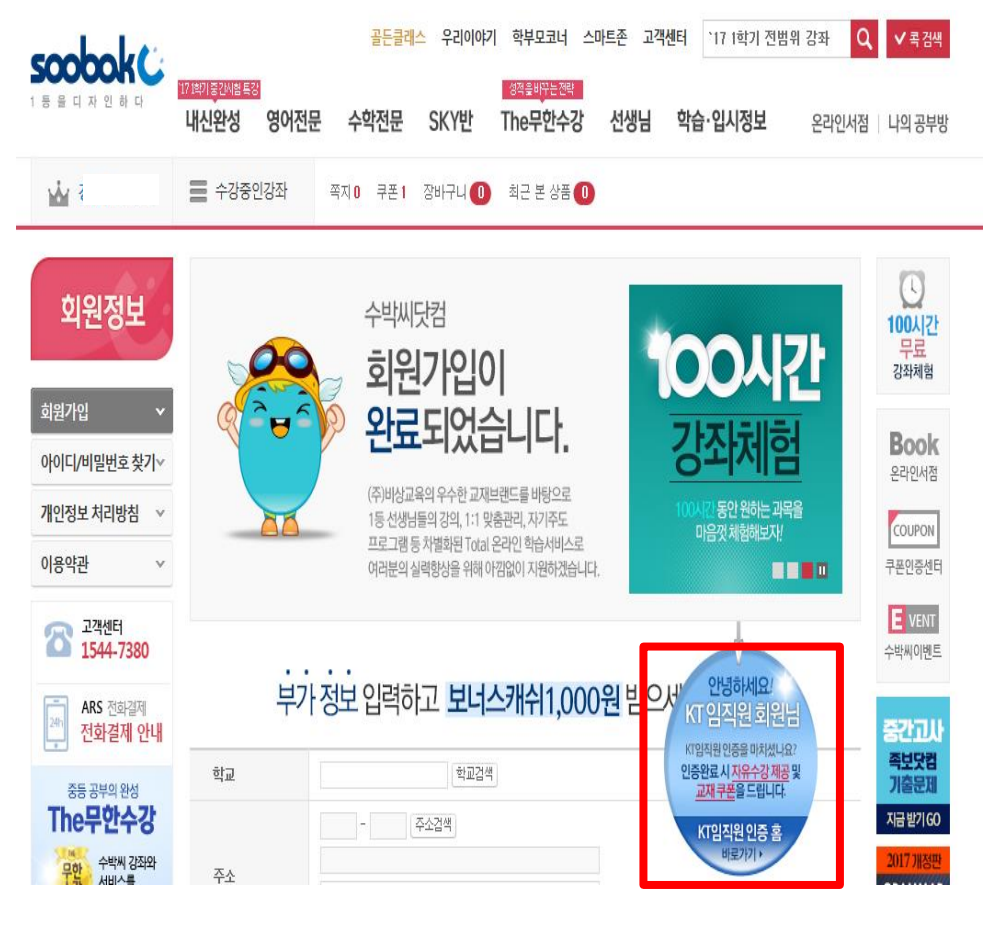

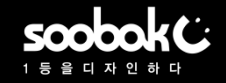

# ▶ 수박씨닷컴 회원이 아닐 경우-학부모(4/4)

7. 수박씨닷컴 로그인 후 KT회원 인증 진행 \* KT임직원 인증 방법은 본 가이드 3~4페이지 참조

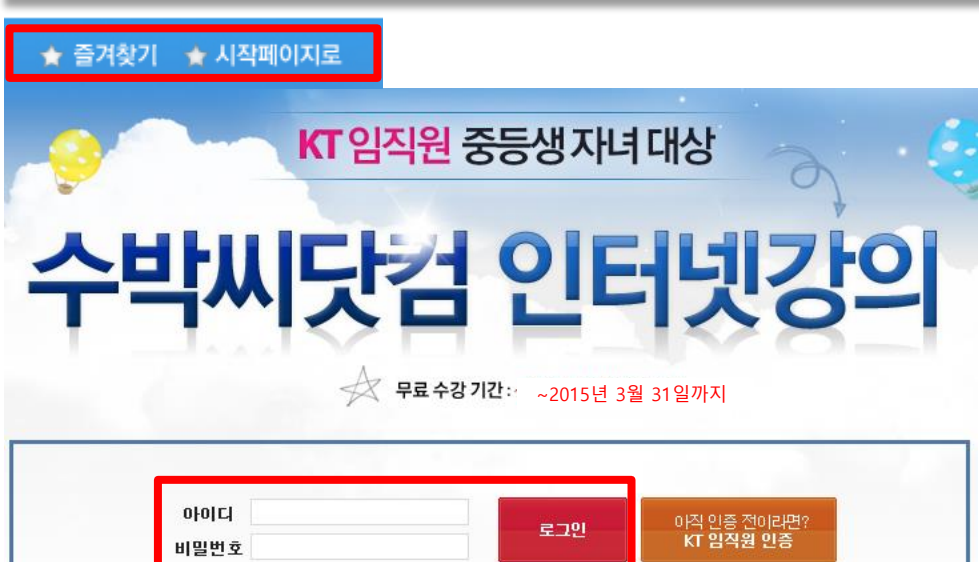

| 비밀번호 |          | 로그인 | 아직 인증 전이라면<br>KT <b>임직원 인증</b> |
|------|----------|-----|--------------------------------|
|      | ◎ 이미디 저작 | -   | a least constraint and the     |

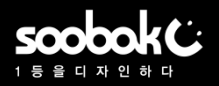

# ▶ 수박씨닷컴 강좌 상세 페이지 > 강좌 수강 방법(1/2)

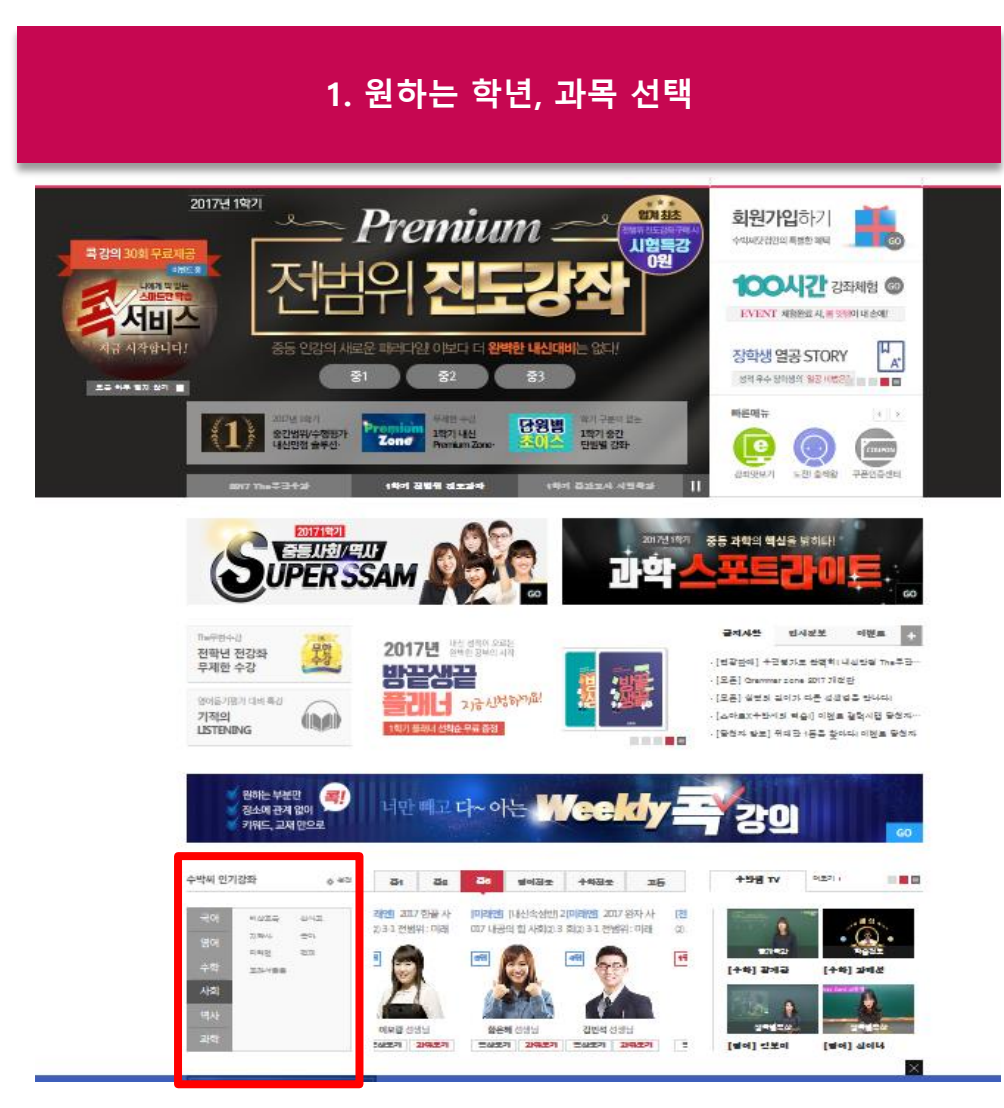

### 2. 강좌 상세페이지에서 강좌 선택 후 하단의 무한수강 회원 강좌 신청 클릭 \* KT임직원은 장바구니 담기, 추가 결제할 필요 없음

| 중등내신강좌 🗸                | 중1 내신 강<br>국어 영어 | ·좌<br>수학 사회/역사                                                                                 | 과학 도덕 기술                                                  | 가정 한문 음익                    | 미술 체육 경                  | ※ 맞춤강좌 설정<br>정보 중국어 일본어                                                                                                    |
|-------------------------|------------------|------------------------------------------------------------------------------------------------|-----------------------------------------------------------|-----------------------------|--------------------------|----------------------------------------------------------------------------------------------------|
| <u>중1</u> 0             | 범위               | 전체 1년 전범위<br>단기특강                                                                              | <b>1학기 전범위 ~</b> 1학기<br>사험특강                              | 중간 1학기 기말                   | 2학기 전범위 2학기              | 중간 2학기 기말                                                                                                    |
| 중2<br>주3                | 출판사              | 전체▼ 비상교육<br>신사고                                                                                | 미래엔 동아<br>교학사 교과서                                         | 천재(01)<br>공통                | 금성 지학사                   | · 천재(신)                                                                                                    |
| 85<br>서숫혀/스해펴가          | 선생님              | 전체 - 강에리                                                                                       | 김두산 김황이                                                   | 김지원                         |                          |                                                                                                    |
| 에비즈                     | 선생님              |                                                                                                | 강좌명                                                       | 강수/기간                       | <u>맛</u> 보기              | 신청                                                                                                    |
| 학점특강/무료특강<br>중등총정리/고입선발 | 과 학<br>강에리       | 환경< 단일평가 집<br>인택스           2017 오투 과학 1<br>교재 :[2017] 오투 중등           강좌특징 · 교재소:             | 평5보트 복습미스터 Premium<br>-1 전범위 : 교과서 공<br>과학 ℃-1<br>개▼ 수강평▼ | <b>폭강의</b><br>통 50강<br>180일 | 해 강좌소개<br>호 맛보기<br>한 맛보기 | <ul> <li>✓ 강좌</li> <li>139,000 원</li> <li>교재</li> <li>17,000원</li> <li>10% ↓</li> <li>15,300 원</li> <li>부교재</li> <li>5,500 원</li> </ul> |
|                         | 과 확<br>강에리       | 이 원장 단원행           인박수           2017 오투 과학 1           교재 :(2017) 오투 중등           강좌특징 • 교재소; | 가 평5보트 복숭미스터 Premiu<br>-1 전범위 : 교학사<br>과학 ℃-1<br>개▼ 수강평▼  | m 록강의<br>54강<br>180일        | 前 강좌소개<br>호 맛보기<br>현 맛보기 | 금값     145,000 원       교재     17,000 원       10% ↓     15,300 원       부교재     5,500 원                                                   |
| 무한수강 강좌설정               |                  | 부모님                                                                                            | 께 조르기 찜하기                                                 | 장바구니 담기                     | 바로 신청                    | 장바구니 보기▲ 1                                                                                                    |

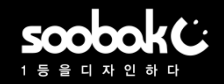

## ▶ 수박씨닷컴 강좌 상세 페이지> 강좌 수강 방법(2/2)

#### 3. 나의 강의실> 수강중인 강좌> 학습하기 클릭 4. 강의 목차에서 강의보기 클릭 후 학습 강의수강 콕 강의수강 질문&답변 자료실 진도관리 PMP 다운 수강중인 강좌 나의공부방 추가 범위 강의는 집도 체크에 포함되지 않습니다. 수강화질 선택은 강의별로 서비스 되는 화질 중에서만 선택 가능합니다 · 강의수강 종료시 반드시, 플레이어내에 있는 수강내역 저장하기를 클릭하셔야만 수강시간과 내역이 저장됩니다. 수강화질 선택하기 ◉ ळ̀ HD+화질 🛛 ○ ळ̀ HD화질 ○ 📩 고화질 맞춤강의선택 앱 다운로드 · 학습 종료일이 7일 이하로 남았을 경우 수강기간이 빨갛게 표시됩니다. 수강기간이 더 필요하면 수강기간을 클릭하세요 학습관리 - 수감 연잡 신철은 1감좌달 최대 2회까지 가능하여 1회 최대 6일까지 연잡할 수 있습니다. 선택 강 강의명 페이지/교안 학습진도 학습하기 (1일에 600원이며, 수박씨 포인트, 수박씨 캐쉬로 결제할 수 있어요) 1.문학과 사회 나의강의실 - 수감 염장신청은 감좌 수감 중 또는 수감 완료 후 10일 이내에만 가능합니다. 대단원열기 / (1) 동서남북[깡포인트 보기+정리], 0% - 업데이트된 갑좌가 있는 경우 [UP] 표기가 됩니다. 서술형대세 📺 갈의보기 1강 8 (0/19분) 수강강좌 설정 인텍스 학습이덕 수강강좌 해제 09 한쪽정리, 소단원 대표 문제, ,<수행의 신> 수강중인 강좌목록 0 Ø 수강중인강좌 2강 9~18 📺 갈의보기 (68분) 착습이덕 나만의 맞춤 강좌 수강중인 강좌 국어 영어 수학 사회/역사 과학 예체능/ 암기 콕 강의 다시보기 6강 1감 1감 1감 2강 1감 0강 나의 오답노트 나의 복습마스터 전체 국어 영어 수학 사회/역사 과학 예체능/ 암기 갑좌독록 편집하 2017 내신 국어(\$(3-1) 전범위 : 미래 연 내신 Premium Zone 수강완료 강좌 강의 목록 선생님 강좌명 업토드수 학습진도 학습하기 나의 북마크 미래보다는 현재가더 중요하다. 현재보다는 오늘이 중요하다. 미설정 💌 맞춤학습관리 v 지금과 오늘을 소중히 여기고, 이것이 자기 자신을 위해서 있다고 확신하자. 국어 점수염 선생! 15.6% 학습하기 ) 2017 최상위 문제유형의 바이블 3-1 전범위 평가&검사 수학 -A. 모루( 45/452+ 강해설 기간: 17.02.26~17.04.30 최근학습일: 17.02.26 (7/45감) 만족도 작설 영어도서관 $\vee$ 진로강좌 V 2.1% 학습하기 ) 2017 내신 국어(⑤(3-1) 전범위 : 미래엔 국어 47/47감 정수영 기간: 17.02.22~17.04.30 최근학습일: 17.02.23 (1/47감) 만족도 작설 • 나의 정보 관리